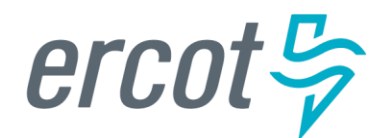

# **RIOO User Guide – Updating an Existing SODG**

Version 3.0 December 12, 2024

# **ERCOT RIOO Resource Services**

To update an existing Settlement Only Distribution Generator (SODG) and to get the change into the ERCOT Network Model, the Resource Entity (RE) representing the site must use the Resource Integration and Ongoing Operations – Resource Services (RIOO – RS) application. RIOO – RS allows the RE to submit a Change Request (CR) online to update the registration information for an existing SODG. The ERCOT Demand Integration team will review and process the CR, which will display status changes in RIOO throughout the timeline from the initial review of the request to getting the update loaded into the production Network Model.

# About this guide

This guide provides information about performing the tasks in RIOO – RS to create and submit the CR that proposes updates to an existing SODG in the ERCOT Network Model. *Any sample data used to demonstrate the application is fictitious and does not represent actual SODG registration data or market activity for any Resource Entity or Transmission and/or Distribution Service Provider (TDSP) used in the samples. The samples are test data created to provide visual aids for this user guide.* 

Distributed Generation with installed capacity greater than 1 and up to 10 MW capable of providing a net export of energy into a TDSP's Distribution System is required to register with ERCOT as an SODG. REs register SODGs using the <u>Resource Integration & Ongoing Operations (RIOO)</u> application. Instructions for setting up a RIOO user account can be found under RIOO Documentation on the <u>Resource Integration webpage</u>. The SODG registration process allows for energy injections to a TDSP's Distribution System to be accounted for in ERCOT market settlements. Energy from registered SODG units is settled with the SODG's designated Qualified Scheduling Entity (QSE) per ERCOT Nodal Protocols section 6.6. Registering an aggregation of DG units across multiple points of delivery is not allowed.

Note that this guide only applies to SODGs. Transmission-connected Settlement Only Generators (Settlement Only Transmission Generators (SOTGs) and Settlement Only Transmission Self-Generators (SOTSGs)) should follow the registration processes under the "Creating an INR in RIOO Interconnection Services" section of the <u>Resource Integration webpage</u>. Questions on these registrations should be sent to the ERCOT Resource Integration team (<u>ResourceIntegrationDepartment@ercot.com</u>).

# **Table of Contents**

| Before starting your Change Request                            | 4  |
|----------------------------------------------------------------|----|
| Sign up for a RIOO Services User Account for a Resource Entity | 4  |
| Have documents completed and ready to attach                   | 4  |
| Coordinate a Production Load Date (PLD)                        | 4  |
| Important notes on Change Requests                             | 5  |
| Logging into RIOO                                              | 6  |
| Overview of RIOO Resource Services                             | 9  |
| Change request for an existing SODG                            | 11 |
| Change Request example                                         | 15 |
| RE/Ownership change for an existing SODG                       | 20 |
| Stopping an existing SODG                                      | 25 |
| After submitting Change Request                                | 26 |
| Change Request status                                          | 26 |
| Confirming updated SODG in production Network Model            | 27 |
| Creating a new SODG                                            | 27 |
| Troubleshooting RIOO issues                                    | 28 |
| User account                                                   | 28 |
| Problems viewing data or completing submissions                | 29 |
| Reporting issues                                               | 29 |

## **Before starting your Change Request**

Before starting your CR, be sure that you have done the following tasks:

### Sign up for a RIOO Services User Account for a Resource Entity

- The user must be associated with a registered Resource Entity (RE).
- The RE's User Security Administrator (USA) must add the RIOORS\_M\_Operator role to the user's Market Participant Identity Management (MPIM) profile, commonly known as the digital certificate.
- After the role is added, an email request will be sent to complete the process of creating the user account, which involves changing the system-assigned password and associating your login information with a multifactor authentication (MFA) app on your mobile phone that verifies your login attempts.
- The **RE Sign Up Guide** provides more details for signing up for a RIOO Services User Account. This guide is available on the <u>Resource Integration webpage</u>, under **RIOO Documentation**.

#### Have documents completed and ready to attach

- If the SODG will be using a meter read by a TDSP, a <u>TDSP Read Generation Metering Registration Form</u> may be required with the CR submission. If the CR is changing any of the data included on the TDSP Read Form, or if the SODG will now be using a TDSP-read meter for the first time, then the RE must request that the host TDSP completes the form and the RE must attach it to the RIOO submission. If the CR does not impact the metering information, then the user does not need to attach the TDSP Read Form.
- If the SODG will be using an ERCOT Polled Settlement (EPS) meter, then the TDSP Read Generation Metering Registration Form is <u>not</u> needed.

### **Coordinate a Production Load Date (PLD)**

When creating a CR for an existing SODG, the RE will need to request a PLD in RIOO during the registration process. The RE should coordinate the PLD via email with the ERCOT Demand Integration team (<u>ERCOTLRandSODG@ercot.com</u>). This coordination is not required, but it can help ensure that the requested PLD is acceptable for modeling the SODG.

- The PLD must align with a scheduled production model load as listed on the current <u>Production Load</u> <u>Schedule</u>.
- The PLD will be at least 30 days after the RIOO registration submission is accurately completed.
- The RIOO application will indicate that if the requested PLD is fewer than 90 days out, it is classified as an interim update. However, SODG submissions meeting the 30-day PLD schedule <u>do not</u> require the RE to submit the **RE\_Model\_Interim\_Update\_Request** form.

### **Important notes on Change Requests**

- Once a CR is submitted for an SODG, no other CRs can be submitted for that same SODG until the in-progress CR is effective in the production Network Model. This restriction is to prevent conflicting changes that couldn't be properly validated against an unknown model state.
- When a CR is submitted to stop an SODG, no other CRs can be submitted for that same SODG. See further details on <u>Stopping an existing SODG</u> in this guide.
- Based on the current <u>ERCOT Fee Schedule</u>, these are the potential fees to be charged for submitting a CR for an SODG:
  - $\circ$  Fee to register a new SODG = \$2,300 (only done in RIOO IS)
  - Fee to update an existing SODG:
    - \$2,300 if the SODG name plate rating in increased by 1 MW or more, accumulated over a rolling 12-month period
    - No fee for other updates
- No fee to stop an existing SODG or to change the owner (RE) for an SODG
- All fees are collected in RIOO during the submission process and must be paid before the submission can be completed
- Refunds of fees paid will not be considered unless ERCOT directs a change in the registration process that results in additional fees being charged

# Logging into RIOO

• There are two ways to access the RIOO application login screen. After a successful login, any of the RIOO application panels can be bookmarked for more direct access.

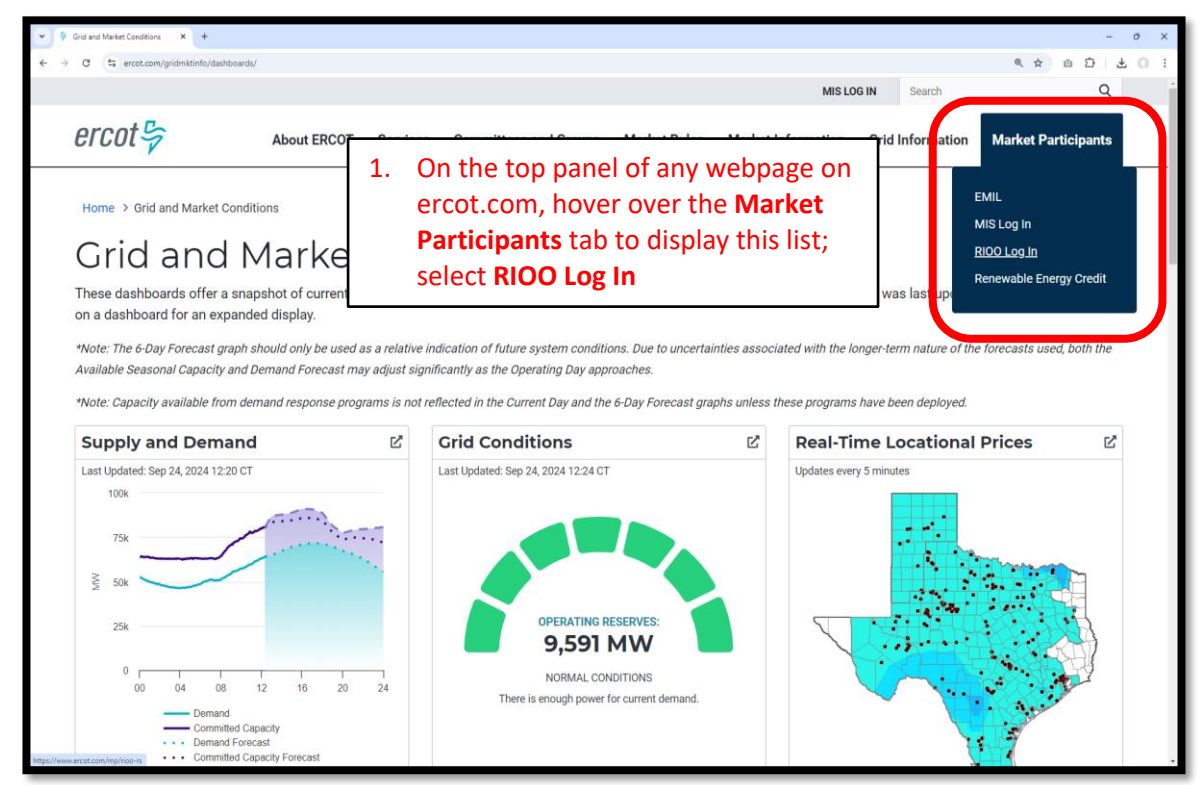

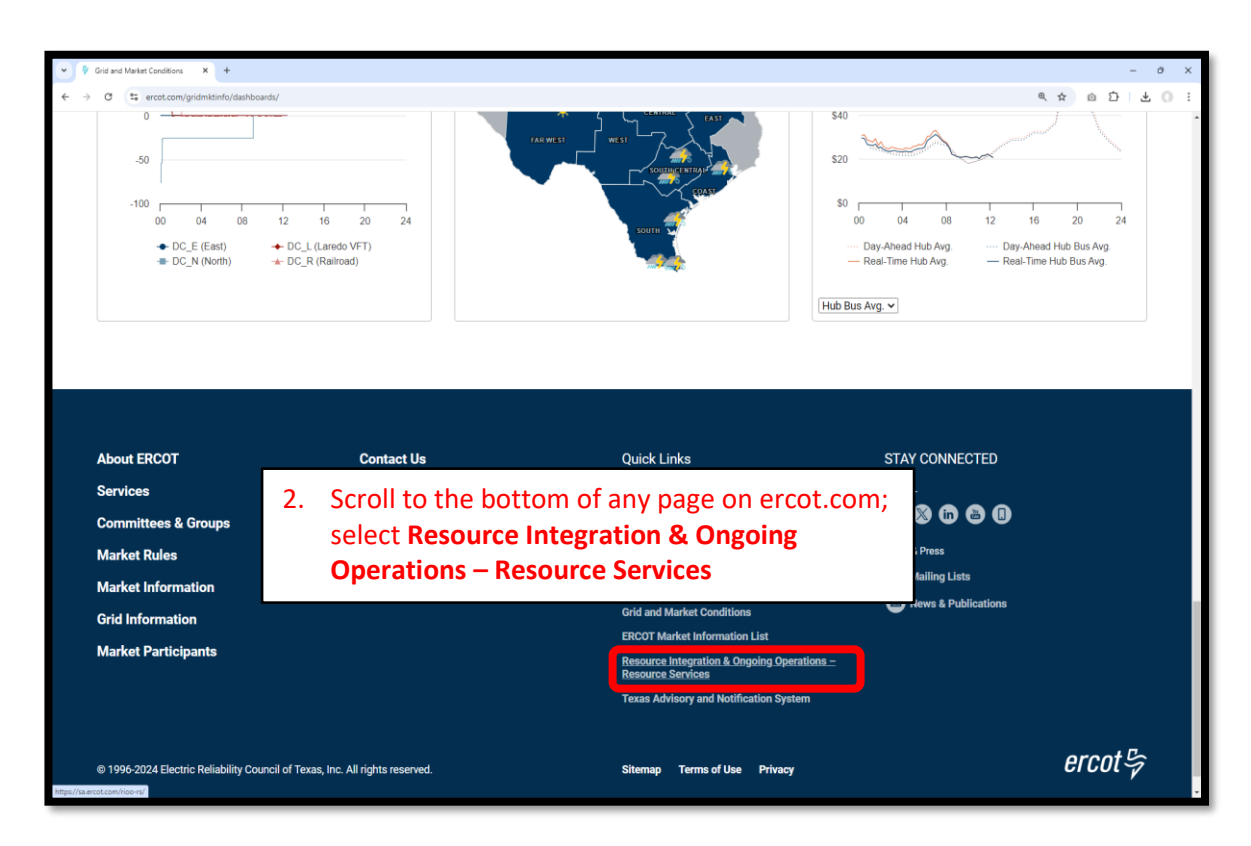

• Log into your RIOO account:

| ercot 😓  |                  |                |  |  |  |  |
|----------|------------------|----------------|--|--|--|--|
|          | RIOO Services    |                |  |  |  |  |
|          | Log In           | Sign Up        |  |  |  |  |
|          | yours@examp      | ole.com        |  |  |  |  |
| æ        | your passwore    | d              |  |  |  |  |
|          | Don't remember y | your password? |  |  |  |  |
| LOG IN > |                  |                |  |  |  |  |

• You'll be prompted to enter a 6-digit code to complete the multi-factor authenticator (MFA). The MFA code will be sent to the app selected when setting up your account (AuthO Guardian, Google Authenticator, SMS Text Authentication, or another authentication program that you chose to use).

| *                                                                        |                                                                                                    | and the state of the state of t |
|--------------------------------------------------------------------------|----------------------------------------------------------------------------------------------------|----------------------------------------------------------------------------------------------------|
| Interconnection Services >                                               | 325 829                                                                                                    | MESSAGES     In 1m     10 (630) 409-4293     324175 is your verification code for                                                                                                    |
|                                                                          | T Ercot Services                                                                                               | Ercot Services                                                                                                    |
| Chrome (70.0.353)<br>Windows (10)                                        | B.77),<br>Get a verification code from the Google<br>Authenticator (or similar) app<br>Democratic tick boosts: | Get a verification code from the Google<br>Authenticator (or similar) app                                                                                                    |
| © LOCATION<br>Sandy, United Stat<br>DATE<br>Nov 2, 2020<br>at 9:09:27 AM | es Lost your device? Use the recovery code                                                                     | Lost your device? Use the recovery code                                                                                                    |
| Deny Allo                                                                |                                                                                                    |                                                                                                    |

• Select **Remember this browser** to avoid having to login multiple times:

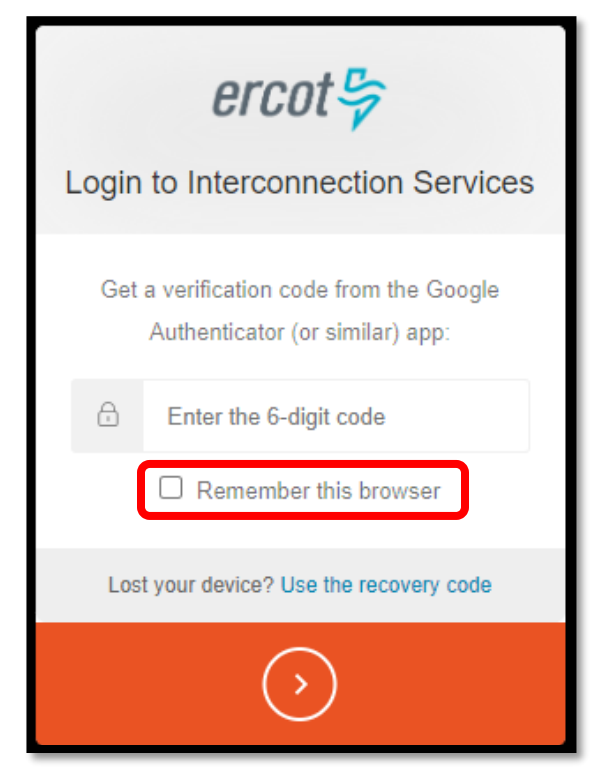

• After successfully logging in, you'll be taken to the RIOO home screen:

| ercot 🤤 | RIOO                                | Hello, Donald House My Account & |
|---------|-------------------------------------|----------------------------------|
| ි Home  | Update or add registration data     | Resource Services                |
|         | Co to Interconnection Services - IS | SODG Ceneration Load Resource    |

## **Overview of RIOO Resource Services**

- On the RIOO home screen, open Resource Services by clicking on the SODG button
  - Resource Services is used to update an existing SODG
  - o Interconnection Services is used to create a new SODG
    - See RIOO User Guide Creating a New SODG on the <u>Distributed Generation webpage</u> for details

| ercot₽  | RIOO                                |                                                                  | Hello, Donald House My Account 🖉 |
|---------|-------------------------------------|------------------------------------------------------------------|----------------------------------|
| යි Home | See Interconnection Services        | Resource Services<br>Update or view your existing resource data. |                                  |
|         | Go to Interconnection Services - IS | SODC                                                             | Load Resource                    |

#### • The change request dashboard is displayed

| ercot          | Resource Services                                  |                      |                                                     | Hello, Donald House | Log Out 🕪       |
|----------------|----------------------------------------------------|----------------------|-----------------------------------------------------|---------------------|-----------------|
|                | Submitted Change Requests                          |                      | View SODG Sites                                     |                     |                 |
| ය Home         | Creat                                              | te a New SODG Change | Your SODG Sites                                     |                     |                 |
| SODG           | You do not have any submitted change requests yet. |                      | View SODGs                                          |                     | ~               |
|                |                                                    |                      |                                                     |                     | View SODG Sites |
| Generation     |                                                    |                      | Incomplete Change Requests                          |                     |                 |
| Load Resources |                                                    |                      |                                                     |                     |                 |
|                |                                                    |                      | You do not have any incomplete change requests yet. |                     |                 |

- The dashboard allows the user to view their existing SODGs and their current CRs
  - View all existing SODGs associated with the Resource Entities represented by the user in the dropdown list under Your SODG Sites
  - Users are highly encouraged to verify their existing SODG data periodically, especially after a CR is processed and updated in the Network Model

| ercot 🛱        | Resource Services         |   |                                                                                                    | Hello, Donald House | My Account 🚊   Log Out 🕪 | Help 🛞 |   |
|----------------|---------------------------|---|----------------------------------------------------------------------------------------------------|---------------------|--------------------------|--------|---|
| 01001-7        | Submitted Change Requests | 1 | View SODG Sites                                                                                                    |                     |                          |        |   |
| ය Home         | Create a New SODG Change  |   | Your SODG Sites                                                                                                    |                     |                          |        |   |
| SODG           |                           |   | View SODGs<br>View SODGs                                                                                                    |                     |                          |        | ř |
| Generation     |                           |   | DHBOOT1 - DH_BOOT_TEST<br>DHTEST1 - DHTESTSITE                                                                                                    |                     |                          |        |   |
| Load Resources |                           |   | HOUSE1 - HOUSE_TEST_SITE<br>HOUSE10 - HOUSE10_TEST<br>HOUSE12 - HOUSE12_TEST<br>HOUSE13_TEST<br>HOUSE14 - HOUSE14_TEST<br>HOUSE2-TEST<br>HOUSE2-TEST<br>HOUSE2-TEST<br>HOUSE8-TEST<br>HOUSE8-TEST<br>NEW_SOOG_ROO_SODG_TEST |                     |                          |        |   |

• If the user selects one of the SODGs, and then clicks on **View SODG sites**, the user can view all existing registration data for that SODG

| ercot          | Resource Services                                  |                          |                                                     | Hello, Donald House | Log Out 🕪       |
|----------------|----------------------------------------------------|--------------------------|-----------------------------------------------------|---------------------|-----------------|
| 010019         | Submitted Change Requests                          |                          | View SODG Sites                                     |                     |                 |
| බ Home         | You do not have any submitted change requests yet. | Create a New SODG Change | Your SODG Sites                                     |                     |                 |
| SODG           | · · · · · · · · · · · · · · · · · · ·              |                          | HOUSE2 - HOUSEZ_TEST                                | _                   | Ŷ               |
| Generation     |                                                    |                          | la constata Chan na Da muata                        | U                   | View SODG Sites |
| Load Resources |                                                    |                          | Incomplete Change Requests                          |                     |                 |
|                |                                                    |                          | You do not have any incomplete change requests yet. |                     |                 |

|                     | Resource Services<br>Site Code for the<br>selected SODG is | ator                                                                                                    | Helio, Donald House | Log Out (+           |
|---------------------|------------------------------------------------------------|----------------------------------------------------------------------------------------------------|---------------------|----------------------|
| Attachments<br>SODG | displayed<br>Retering - LOGF Information<br>Unit Details   | User can view each panel or click on<br><b>Download SODG Data</b> to get an Excel file<br>with a separate tab for each panel of data |                     | View<br>View<br>View |
|                     |                                                            |                                                                                                    | Downloa             | ad SODG Data         |

• The user can view CRs that have been submitted but not yet added to the Network Model; the associated status is displayed in the **Recent News** text (more details on the status changes will be provided later in this guide)

| ercot 😓        | Resource Services                     |                               |                       |                                      |                                                     | Hello, Donald House | Log Out 🕪       |
|----------------|---------------------------------------|-------------------------------|-----------------------|--------------------------------------|-----------------------------------------------------|---------------------|-----------------|
| 01000 9        | Submitted Char                        | nge Requests                  | ר                     |                                      | View SODG Sites                                     |                     |                 |
| ය Home         |                                       |                               |                       | Create a New SODG Change             | Your SODG Sites                                     |                     |                 |
| SODG           | Pending Review at ERCOT               | RS                            | SCR 7261              | Requested Production Load 12-04-2024 | View SODGs                                          |                     | *               |
| Generation     | ENAN TEST                             |                               |                       |                                      |                                                     |                     | View SODG Sites |
| Lord Resources | EMAIL_IESI                            | Last Undated                  | Company               | View Change Request                  | Incomplete Change Requests                          |                     |                 |
| Load Resources | Nov 5, 2024                           | Nov 5, 2024                   | MARLIN SOLAR LLC (RE) |                                      | You do not have any incomplete change requests yet. |                     |                 |
|                | Recent News<br>Your Change request in | s waiting for review at ERCOT |                       |                                      |                                                     |                     |                 |

- The user can also view CRs that have been started but not yet submitted to ERCOT
- The user can click on Finish Change Request to open and continue the CR

| ercot          | Resource Services                                  |                          |                   |                 | Hello, Donald House | Log Out 🕪  |
|----------------|----------------------------------------------------|--------------------------|-------------------|-----------------|---------------------|------------|
|                | Submitted Change Requests                          |                          | View SODG Sites   |                 |                     |            |
| ය Home         |                                                    | Create a New SODG Change | Your SODG Sites   |                 |                     |            |
| SODG           | You do not have any submitted change requests yet. |                          | View SODGs        |                 |                     | *          |
|                |                                                    |                          |                   |                 |                     |            |
| Generation     |                                                    |                          | Incomplete Change | Requests        |                     |            |
| Load Resources |                                                    |                          | SODG Site         | Production Load | Action              |            |
|                |                                                    |                          | EMAIL_TEST        | 12-04-2024      | Finish Chang        | je Request |
|                |                                                    |                          |                   |                 |                     |            |

# **Change request for an existing SODG**

• On the RIOO home screen, open Resource Services by clicking on the SODG button

| ercot号  | RIOO                                |                                                                  | Hello, Donald House | My Account 🙎 |
|---------|-------------------------------------|------------------------------------------------------------------|---------------------|--------------|
| යි Home | C Interconnection Services          | Resource Services<br>Update or view your existing resource data. |                     |              |
|         | Go to Interconnection Services - IS | SODG Generation                                                  | Load Resource       |              |

• On the change request dashboard, click on Create a New SODG Change

| ercot₽         | Resource Services                                  |                          |                                                     |     |                 |  |
|----------------|----------------------------------------------------|--------------------------|-----------------------------------------------------|-----|-----------------|--|
|                | Submitted Change Requests                          |                          | View SODG Sites                                     |     |                 |  |
| යා Home        |                                                    | Create a New SODG Change | Your SODG Sites                                     |     |                 |  |
| SODG           | You do not have any submitted change requests yet. |                          | View SODGs                                          |     | ~               |  |
| Generation     |                                                    |                          |                                                     | - I | View SODG Sites |  |
| oundation      |                                                    |                          | Incomplete Change Requests                          |     |                 |  |
| Load Resources |                                                    |                          | You do not have any incomplete change requests yet  |     |                 |  |
|                |                                                    |                          | Tou do not nave any incomplete change requests yet. |     |                 |  |

- Select which SODG to update from the What SODG is this change for today? drop-down list
  - Note that the user will see a list of all SODGs associated with the REs represented by the user that are currently in the ERCOT Network Model
- Enter the contact information and a brief description of the requested changes

| ercot କ୍ରି<br>site Code<br>ଜ Home | Resource Services<br>Start Your Change Requ<br>All fields are required unless ma<br>What type of change request?<br>O standard O Ownership | Select "Standard" for most change requests;<br>select "Ownership" when changing the RE                              | Hello, Donald House | Log Out B |
|-----------------------------------|----------------------------------------------------------------------------------------------------|----------------------------------------------------------------------------------------------------|---------------------|-----------|
|                                   | What SODG is this change for today?                                                                                                    | Select an available SODG from the dropdown list                                                                     |                     |           |
|                                   | Contact Name                                                                                                    | e the calendar to select the requested PLD;<br>ninder to coordinate the date to align with a<br>oduction model load |                     |           |
|                                   | Phone Number                                                                                                    |                                                                                                    |                     |           |
|                                   | Placeholder text                                                                                                    | Enter a brief description of<br>the requested changes                                                               |                     |           |
|                                   |                                                                                                    |                                                                                                    | Let's Get Star      | ted       |

• Sample completed Start Your Change Request panel

| Site Code  | Start Your Change Request<br>All fields are required unless marked optional |                            |   |
|------------|-----------------------------------------------------------------------------|----------------------------|---|
| Site Code  | All fields are required unless marked optional                              |                            |   |
| 101 039103 |                                                                             |                            |   |
|            | What type of change request?  Standard O Dwnership                          |                            |   |
|            | What SODG is this change for today?<br>HOUSE2 - HOUSE2_TEST V               |                            |   |
|            | Requested Production Load                                                   |                            |   |
|            | Who can we contact about this change request?                               |                            |   |
|            | Contact Name                                                                |                            |   |
|            | Donald House                                                                |                            |   |
|            | Email                                                                       |                            | _ |
|            | fake@email.com                                                              | Click Latte Cat Stantad to |   |
|            | Phone Number                                                                | Click Let's Get Started to |   |
|            | 555-867-5309                                                                | move to the SODG List      |   |
|            | Change Description                                                          |                            |   |
|            | Testing SODG updates                                                        | screen                     |   |
|            |                                                                             |                            |   |
|            | Characters Remaining 255                                                    |                            | _ |
|            |                                                                             | Let's Get Started          |   |

- On the SODG List screen, all data submission panels are listed along with a View panel to see all data at once
  - o Start indicates that nothing has been updated on that panel
  - Edit in red indicates that the panel is either missing required information or that something needs to be corrected
  - Edit in green indicates that the panel has been completed but the user has the option to go back to the panel to make revisions
  - o Clicking on Edit or Start will open that panel for data entry

| errnt 🖧                               |                   | Resource Services                             |                                                     | Hello, Donald House | Log Out 🕪 |
|---------------------------------------|-------------------|-----------------------------------------------|-----------------------------------------------------|---------------------|-----------|
| Site Code<br>HOUSE2                   |                   | List View Site Details Metering - TD          | ISP Information Unit Details Mapping Information    |                     |           |
| ් Home                                | Not               | te that the <b>Site</b>                       |                                                     |                     |           |
| My Change Infi<br>Attachments<br>SODG | <b>Coc</b><br>the | <b>de</b> is displayed for<br>e selected SODG | Click <b>View</b> to see the current details from a |                     | View      |
|                                       |                   | Metering - TDSP Information<br>Unit Details   | panels for this SODG                                |                     | Start     |
|                                       | L                 | Mapping Information                           |                                                     |                     | Start     |
|                                       |                   | Back                                          | Continue                                            | Done or Check Pro   | gress     |

- The user only needs to open the panels for which updates will be submitted
  - This guide will provide one example of an update; there are too many possible scenarios to capture all of them or to determine which examples would be the most helpful
    - o The same data validation rules will be applied as they are when a new SODG is created
    - Any questions or issues with specific updates can be directed to the ERCOT Demand Integration team (<u>ERCOTLRandSODG@ercot.com</u>) for assistance
  - Progress can be saved, allowing the user to return to the application later to finish the submission

- Remember that there are potential fees based on the changes submitted in the CR
  - Fee to update an existing SODG:
    - \$2,300 if the SODG name plate rating in increased by 1 MW or more, accumulated over a rolling 12-month period
    - No fee for other updates
  - $\circ$   $\,$  No fee to stop an existing SODG or to change the owner (RE) for an SODG  $\,$
  - All fees are collected in RIOO during the submission process and must be paid before the submission can be completed
  - Refunds of fees paid will not be considered unless ERCOT directs a change in the registration process that results in additional fees being charged

#### • Sample of View details for the selected SODG

| Resource Services                                                      |                                                                                                    | Hello, Donald House  | Log Out 🚱 |
|------------------------------------------------------------------------|----------------------------------------------------------------------------------------------------|----------------------|-----------|
|                                                                        | ing Information Unit Dataile Manning Information                                                                |                      |           |
| Site Code Site Details Meter                                           | ny - roor nitorination - onit betans - mapping intornation                                                      |                      |           |
| View SODG                                                              |                                                                                                    |                      |           |
| යි Home                                                                |                                                                                                    |                      |           |
| My Change Info Back                                                    | Continue                                                                                                    | Done or Check Progre | 955       |
| Attachments Hide Details                                               | Site Details                                                                                                    |                      |           |
| Go To Section                                                          |                                                                                                    |                      |           |
| Resource Entity Name                                                   | mouse_itesi<br>MM Renewable Energy LLC IV (RE)                                                                  |                      |           |
| Resource DUNS Number                                                   | 1474490083100                                                                                                   |                      |           |
| Site Name                                                              | HOUSE2_TEST                                                                                                    |                      |           |
| Site Code                                                              | HOUSE2                                                                                                    |                      |           |
| Unit Name                                                              | SODG                                                                                                    |                      |           |
| Unit Code                                                              | HOUSE2_SODG                                                                                                    |                      |           |
| Address                                                                |                                                                                                    |                      |           |
| Street Address                                                         | 1 Qak St.<br>Tanala                                                                                             |                      |           |
| State                                                                  | ienje<br>terije                                                                                                 |                      |           |
| Zip                                                                    | 75501                                                                                                    |                      |           |
| County                                                                 | Bell                                                                                                    |                      |           |
| 2003 Congestion Management Zone                                        | South                                                                                                    |                      |           |
| Additional Site Information                                            |                                                                                                    |                      |           |
| In-Service Date (Production Load Date)                                 | 11-05-2024                                                                                                    |                      |           |
| Stop Service Date                                                      |                                                                                                    |                      |           |
|                                                                        |                                                                                                    |                      |           |
| Hide Details                                                           | Metering Details                                                                                                |                      |           |
| Go To Section                                                          | HOUSE2_TEST                                                                                                    |                      |           |
| Is your substation owned by a NOIE?                                    | false                                                                                                    |                      |           |
| Is your generator behind a NOIE                                        | false                                                                                                    |                      |           |
| Settlement Meter Point?                                                |                                                                                                    |                      |           |
| How many Primary EPS meters do you<br>have?                            | U Contraction of the second second second second second second second second second second second second second |                      |           |
| Who is the TDSP providing service to<br>your site ?                    | AEP TEXAS CENTRAL COMPANY (TDSP) (DUNS: 007924772)                                                              |                      |           |
| Resource ID (RID)                                                      | 1112222333344445555                                                                                             |                      |           |
| Does your site have an ERCOT read<br>meter?                            | false                                                                                                    |                      |           |
| ESI ID (Optional)                                                      | 11112222333344445555                                                                                            |                      |           |
|                                                                        |                                                                                                    |                      |           |
| Hide Details                                                           | Unit Details                                                                                                    |                      |           |
| Go To Section                                                          | HOUSE2_TEST                                                                                                    |                      |           |
| Unit Information                                                       |                                                                                                    |                      |           |
| Unit Name                                                              | 8000                                                                                                    |                      |           |
| Technology Type                                                        | Gas Turbine                                                                                                    |                      |           |
| Number of Turbines                                                     | Simple cuela Combustion (and turbine (includes int annine decim)                                                |                      |           |
| Priysical Unit Type                                                    | ompre-cycle composition (gas) rimpline (includes let engine design)                                             |                      |           |
| Name Plate Rating MW                                                   | 25                                                                                                    |                      |           |
| Name Plate Rating MVA                                                  | 25                                                                                                    |                      |           |
| Renewable                                                              |                                                                                                    |                      |           |
| Is your generator a renewable energy<br>resource?                      | No                                                                                                    |                      |           |
| Is it a renewable credit generator (RN)<br>or a renewable offset (OS)? | N/A                                                                                                    |                      |           |
| Fuel Information                                                       |                                                                                                    |                      |           |
| Primary Fuel Type                                                      | Natural Gas (use this fuel type for steam turbines which are part of a combined cycle train)                    |                      |           |
| Secondary FuelType (Optional)                                          | Not Applicable                                                                                                  |                      |           |
| Generic Information                                                    |                                                                                                    |                      |           |
| Generic Fuel Category                                                  | Simple Cycle <= 90 MW                                                                                           |                      |           |
| Generic Start-up / Operating Category                                  | Gas-Peaking                                                                                                    |                      |           |
|                                                                        | Managina Dataila                                                                                                |                      |           |
| Hide Details                                                           | Mapping Details                                                                                                 |                      |           |
| Go To Section                                                          | HOUSE2_TEST                                                                                                    |                      |           |
| Substation Code for POD                                                | PANDA_T1                                                                                                    |                      |           |
| Transmission Bus POD ~ PTI Bus #                                       | 150902                                                                                                    |                      |           |
| Voltage                                                                | 18                                                                                                    |                      |           |
| Load Name in Network Operations<br>Model                               | PANDA_11_L2                                                                                                    |                      |           |
|                                                                        |                                                                                                    |                      |           |
| Back                                                                   | Continue                                                                                                    | Done or Check Proare | 255       |
|                                                                        |                                                                                                    |                      |           |

#### **Change Request example**

- This example will update the Unit Details and will trigger a registration fee
- Note that RIOO RS doesn't currently require attachments to updates
  - However, if any of the data found on the TDSP Read Form is updated in the CR (Metering TDSP Information or Mapping Information panels), the user must also coordinate with the TDSP to get an updated TDSP Read Form to attach to the submission; if the form isn't attached, ERCOT will send the CR back to the user to request the attachment.

| ercot 🖙        | Resource Services              |                                   | Hello, Donald House | My Account 옴   Log Out 🕪   He | alp 🕜 |
|----------------|--------------------------------|-----------------------------------|---------------------|-------------------------------|-------|
| Site Code      | List View Site Details Meterin | g - TDSP Information Unit Mapping |                     |                               |       |
| HOUSE2         | If an attachment is            | n Generator                       |                     |                               |       |
| My Change Info | needed, it can be              |                                   |                     | Vi                            | iew   |
| Attachments    | added by clicking on           |                                   |                     | St                            | tart  |
| 5000           | Attachments here               |                                   | Click Start to on   | en the                        | tart  |
|                | Unit Details                   |                                   | Unit Details pan    | el st                         | tart  |
|                | Mapping Information            |                                   |                     | st                            | tart  |
|                | Back                           |                                   | Continue            | Done or Check Progress        | ]     |

| araat B             | Resource Services                     |                                                                                                    |                     |                 | Hello, Donald House Log Out 🕪 |
|---------------------|---------------------------------------|----------------------------------------------------------------------------------------------------|---------------------|-----------------|-------------------------------|
| Site Code<br>HOUSE2 | List View The requester               | D n <u>Unit Details</u>                                                                            | Mapping Information |                 |                               |
| ය Home              | is displayed                          |                                                                                                    |                     |                 |                               |
| My Change Info      | Back IS displayed                     |                                                                                                    |                     | Save and Contin | Done or Check Progress        |
| Attachments         | HOUSE2 TEST                           | PIONES                                                                                             |                     |                 |                               |
| SODG                | Unit Information                      | noono                                                                                              |                     |                 |                               |
|                     | Technology Type                       | Gas Turbine                                                                                        |                     |                 |                               |
|                     | Physical Unit Type<br>Select          | Simple-cycle Combustion (gas)<br>turbine (includes jet engine<br>design)                           |                     |                 |                               |
|                     | Name Plate Rating                     |                                                                                                    |                     |                 |                               |
|                     | Name Plate Rating MW                  | 2.5                                                                                                | The current         |                 |                               |
|                     | Name Plate Rating MVA                 |                                                                                                    | registration data   |                 |                               |
|                     | 2.5                                   | 2.5                                                                                                | is displayed on     |                 |                               |
|                     | Renewable                             |                                                                                                    | the right           |                 |                               |
|                     | Yes No                                | No                                                                                                 |                     |                 |                               |
|                     | Fuel Information                      |                                                                                                    |                     |                 |                               |
|                     | Primary Fuel Type<br>Stelect          | Natural Gas (use this fuel type<br>for steam turbines which are<br>part of a combined cycle train) |                     |                 |                               |
|                     | Secondary FuelType (Optional)         | Not Applicable                                                                                     |                     |                 |                               |
|                     | Generic Information                   |                                                                                                    |                     |                 |                               |
|                     | Generic Fuel Category                 | Simple Cycle <= 90 MW                                                                              |                     |                 |                               |
|                     | Generic Start-up / Operating Category | Gas-Peaking                                                                                        |                     |                 |                               |
|                     | Back                                  |                                                                                                    |                     | Save and Contin | ue Done or Check Progress     |

| ercot 🛱             | Resource Services                                                                           |                                                                                                    | Hello, Donald House Log Out. 🖗                                                                  |
|---------------------|---------------------------------------------------------------------------------------------|----------------------------------------------------------------------------------------------------|-------------------------------------------------------------------------------------------------|
| Site Code<br>HOUSE2 | List View Site Details Metering - TDSP Inform                                               | mation Unit Details Mapping Information                                                               |                                                                                                 |
| My Change Info      | Back                                                                                        |                                                                                                    | Save and Continue Done or Check Progress                                                        |
| Attachments         | HOUSE2_TEST                                                                                 |                                                                                                    |                                                                                                 |
| SODG                | Prod Load 12-11-2024                                                                        | RIOORS                                                                                                |                                                                                                 |
|                     |                                                                                             |                                                                                                    |                                                                                                 |
|                     | Select V                                                                                    | Gas Turbine                                                                                           |                                                                                                 |
|                     | Physical Unit Type<br>Salect                                                                | Updates to the Name<br>District (Induces Jereop<br>Belgin) Updates to the Name<br>Plate Rating MW and |                                                                                                 |
|                     | Name Plate Rating                                                                           | Name Plate Rating MVA                                                                                 |                                                                                                 |
|                     | Name Plate Rating MW 3.5                                                                    | are entered by the user                                                                               |                                                                                                 |
|                     | Name Plate Rating MVA                                                                       | (in this example, the 1                                                                               |                                                                                                 |
|                     | 3.5                                                                                         | <sup>25</sup> MW increase will trigger                                                                |                                                                                                 |
|                     | Renewable           Is your generator a renewable energy resource?           Yes         No | a \$2,300 fee)                                                                                        |                                                                                                 |
|                     | Fuel Information                                                                            |                                                                                                    |                                                                                                 |
|                     | Primary Fuel Type Select                                                                    | Natural Gas (use this fuel type<br>for steam turbines which are<br>part of a combined cycle train)    |                                                                                                 |
|                     | Secondary FuelType (Optional)                                                               | Not Applicable                                                                                        | Click Done or Check Progress                                                                    |
|                     | Generic Information<br>Generic Fuel Category<br>Select ~                                    | Simple Cycle 90 MW                                                                                    | to confirm the changes pass<br>data validation; note that you<br>can also click <b>Save and</b> |
|                     | Generic Start-up / Operating Category                                                       | Cas-Peaking                                                                                           | <b>Continue</b> to move to the next data panel                                                  |
|                     | Back                                                                                        |                                                                                                    | Save and Continue Done or Check Progress                                                        |

- On the update dashboard, all data submission panels that have been updated will be displayed
  - Click on **Revisit** to return to any of the data entry panels
  - Make Corrections in red indicates that the panel is either missing required information or that something needs to be corrected
    - Any needed corrections will also cause Edit to appear in a red box
  - Edit in a green box indicates that all updated panels pass initial validations, but the user has the option to go back to any panel to make revisions

| ercot与              | Resource Services |                                        |          | Hello, Donald House Log | g Out 🚱 |
|---------------------|-------------------|----------------------------------------|----------|-------------------------|---------|
| Site Code<br>HOUSE2 |                   | Everything looks good!                 |          | Click <b>Continue</b>   | ٦       |
| යා Home             |                   | Settlement Only Distribution Generator | Edit     | to review               |         |
| My Change Info      |                   | ✓ Unit Details Revisit                 |          | changes and             |         |
| Attachments         |                   |                                        |          | make payment            |         |
| SODG                |                   |                                        | Continue |                         |         |

| aract B             | Resource Se                                                             | rvices                                             |                                  |                                                                                      |                                                            |                         | Hello,                                     | , Donald House Log Out 🕪 |
|---------------------|-------------------------------------------------------------------------|----------------------------------------------------|----------------------------------|--------------------------------------------------------------------------------------|------------------------------------------------------------|-------------------------|--------------------------------------------|--------------------------|
| Site Code<br>HOUSE2 | RSCR 7262                                                               | Production Load Date Settleme<br>12-11-2024 HOUSE2 | nt Only Generator<br>TEST        |                                                                                      |                                                            |                         |                                            |                          |
| ය Home              | My Change Info                                                          |                                                    |                                  |                                                                                      | All updated pa<br>and fields will                          | nels<br>be              |                                            | Go to Payment            |
|                     | Requested Pro<br>Contact Name<br>Email<br>Phone Numbe<br>Description of | duction Load Date                                  |                                  | 12-11-2024<br>Donald House<br>fake@email.com<br>555-867-5309<br>Testing SODG updates | displayed with<br>Before and After<br>data for the user to |                         |                                            |                          |
|                     | Unit De<br>Go Back to Se                                                | tails                                              |                                  | Pofeza                                                                               |                                                            |                         | Click Go to<br>Payment to be               | gin                      |
|                     | Name Plate Ra<br>Name Plate Ra                                          | ting MW<br>ting MVA                                |                                  | 2.5<br>2.5                                                                           | Алтег<br>3.5<br>3.5                                        |                         | if payment proce                           | ess;<br>ot               |
|                     | Is there anything else we need to know about this change?               |                                                    | ige?                             |                                                                                      | Changes are<br>highlighted in<br><b>After</b> column       |                         | <b>ERCOT</b> button<br>be on this scre     | will<br>en               |
| ercot%j<br>Gi Home  | sodo                                                                    | Invoice Payment                                    |                                  | The <b>Invo</b><br>the curr<br>the payr                                              | <b>vice Date</b> is<br>ent day, and<br>nent is always      | The <b>C</b><br>is list | Change Request No<br>ed on the invoice     | sunt ≗   Log Out G∳      |
| The SOI             | DG                                                                      | Testing SODG updates                               |                                  |                                                                                      | INVOICE DATE<br>November 5, 2024                           | Change Requ             | uest No. RSCR 7262<br>Je Today<br>2,300.00 |                          |
| displaye<br>here    | ed                                                                      | HOUSE2                                             | Click <b>Conti</b><br>move on to | <b>nue to Pay</b><br>o the Paym                                                      | ment to<br>ent screen                                      | DUE:<br>Print Invol     | PRICE<br>\$2,300.00<br>\$2,300.00          |                          |

• Sample payment screen using credit card

| ercot₽ |                                                              |                                |                    |                                      |                                        | Hello, Donald House                                                 | My Account 💄   Log Out 🚯 |
|--------|--------------------------------------------------------------|--------------------------------|--------------------|--------------------------------------|----------------------------------------|---------------------------------------------------------------------|--------------------------|
| ි Home | S006 Invoice Payment                                         | Order Summary                  | The CR<br>as the I | number<br><b>nvoice I</b>            | is listed<br>Number                    |                                                                     |                          |
|        | User selects to<br>make payment<br>with a <b>Credit Card</b> | Credil Card                    | Request            | Total<br>Bank Account<br>Exp. Date • | \$ 2,300.00<br>(USA Only)<br>Card Code |                                                                     |                          |
|        |                                                              | First Name                     |                    | Last Name                            |                                        |                                                                     |                          |
|        |                                                              | USA<br>Street Address<br>State |                    | City<br>Phone Number                 | After card                             | d and billing info is                                               | ]                        |
|        | The user's <b>Email</b> is pre-populated                     | dh_test@fastmail               | .com               | Cancel                               | entered,<br>transactic<br>confirmat    | click <b>Pay</b> to complete the<br>on and view the payment<br>tion |                          |

• Sample payment screen using bank account

| ercot₽ |                                                      |                                                 |                                                          |                                    |                                                                                            | Hello, Donald House      | My Account 💄   Log Out 🕞 |
|--------|------------------------------------------------------|-------------------------------------------------|----------------------------------------------------------|------------------------------------|--------------------------------------------------------------------------------------------|--------------------------|--------------------------|
| 슈 Home | SODG Invoice Payment                                 |                                                 |                                                          |                                    |                                                                                            |                          |                          |
|        | The CR number is listed as the <b>Invoice Number</b> | Order Summary                                   | Total  Bank Account U Name On Account ABA Routing Number | \$ 2.300.00                        | User selects to<br>make payment with<br>a <b>Bank Account</b>                              |                          |                          |
|        |                                                      |                                                 |                                                          |                                    |                                                                                            |                          | _                        |
|        | The user's <b>Email</b><br>is pre-populated          | Street Address<br>State<br>Ch_test@fastmail.com | City<br>Phone Number                                     | After<br>enter<br>transa<br>confir | bank and billing info i<br>ed, click <b>Pay</b> to comp<br>action and view the p<br>mation | is<br>lete the<br>ayment |                          |

• Sample payment confirmation

| ercot 🖗           |                                                    |                        | Hello, Donald House My Account 🚢 i Log Out 🕞 |
|-------------------|----------------------------------------------------|------------------------|----------------------------------------------|
| 3 Invoice Payment |                                                    | Click Back to Change   |                                              |
| The CR            |                                                    | Request List to return |                                              |
| number is         | Thank you for your payment                         | to the Submitted       |                                              |
| listed on the     |                                                    | Change Requests        | $\checkmark$                                 |
| payment           | Your project's Change Request Number is: RSCR 7262 | screen; this action    |                                              |
| confirmation      |                                                    | will complete the CR   |                                              |
| <u></u>           | Back to Change Request List                        | submission             |                                              |

- The change request dashboard is displayed, and the submitted CR is listed (note that under **Recent News**, the status of the CR is **waiting for review at ERCOT**)
- As the CR is processed by ERCOT, the Recent News display is updated to let the user know the status
  - The final status of **modeled in NMMS** (network model management system) signifies that ECOT has verified the modeling request is approved for the scheduled model load on the PLD
  - The CR will no longer appear on this display after the changes go into Production on the PLD

| ercot          | Resource Services        |                               |                                    |                                      |                                                     | Hello, Donald House | Log Out 🕪       |
|----------------|--------------------------|-------------------------------|------------------------------------|--------------------------------------|-----------------------------------------------------|---------------------|-----------------|
|                | Submitted Cha            | nge Requests                  |                                    |                                      | View SODG Sites                                     |                     |                 |
| G Home         | Create a New SODG Change |                               |                                    | Your SODG Sites                      |                                                     |                     |                 |
| SODG           | Develop Device of FROM   |                               | 2002 2010                          |                                      | View SODGs                                          |                     | ~               |
|                | Pending Review at ERCOT  |                               | RSCR /202                          | Requested Production Load 12-11-2024 |                                                     |                     | View SODG Sites |
| Generation     | HOUSE2_TEST              |                               |                                    | View Change Dequert                  | Incomplete Change Requests                          |                     |                 |
| Load Resources | Submitted:               | Last Updated:                 | Company:                           | view change request                  |                                                     |                     |                 |
|                | Nov 5, 2024              | Nov 5, 2024                   | WM RENEWABLE ENERGY<br>LLC IV (RE) |                                      | You do not have any incomplete change requests yet. |                     |                 |
|                | Recent News              |                               |                                    |                                      |                                                     |                     |                 |
|                | Your Change request      | is waiting for review at ERCO | T                                  |                                      |                                                     |                     |                 |
|                |                          |                               |                                    |                                      |                                                     |                     |                 |

- Click on View Change Request to view a summary of the changes
  - $\circ~$  If a payment was required, the invoice and receipt will be attached
  - $\circ$  The user can also withdraw the CR from this screen
    - The user must confirm this selection to continue with the cancellation (can't be canceled after ERCOT changes the status to In Review)

| ercot ि<br>Site Code<br>HOUSE2<br>क्र Home | Resource Services  RSCR 7262 Production Load Date 12:11:2024 HOUSE2_TEST  Withdraw Change Request                                                                          |                                               |                                                                                       | The CR can so on <b>Withdra</b>                                                      | Ile, Denald House Log Out (#<br>Go to Payment                            |                           |
|--------------------------------------------|----------------------------------------------------------------------------------------------------|-----------------------------------------------|---------------------------------------------------------------------------------------|--------------------------------------------------------------------------------------|--------------------------------------------------------------------------|---------------------------|
|                                            | My Change Info<br>Requested Production Load Date<br>Contact Name<br>Email<br>Phone Number<br>Description of your Change Reques<br>Attachments<br>File Name<br>Invoice neff | t<br>File Type<br>Other                       | 12-11-2024<br>Donald House<br>fake@email.com<br>555-867-5309<br>Testing 80:00 updates | Not so fast!<br>If you withdraw this of<br>forever!<br>Yes - withdraw<br>Attached On |                                                                          |                           |
|                                            | Receipt.pdf<br>Unit Details                                                                                                    | Receipt.pdf other<br>Unit Details             |                                                                                       | 11-05-2024 13:54 PM                                                                  |                                                                          |                           |
|                                            | Name Plate Rating MW<br>Name Plate Rating MVA                                                                                                    | Name Plate Rating MW<br>Name Plate Rating MVA |                                                                                       | After<br>3.5<br>3.5                                                                  | All updated panels<br>and fields will be<br>displayed with <b>Before</b> |                           |
|                                            | is there anything else we need to know                                                                                                    | vacour tris change?                           |                                                                                       |                                                                                      | and After data                                                           | Characters Remaining 1000 |

# **RE/Ownership change for an existing SODG**

Changing the RE (owner) of an existing SODG requires coordination between the current RE, the new RE, the TDSP, and ERCOT.

- The process typically starts with communication between the REs to discuss the ownership change and to determine when it should occur
  - $\circ$   $\;$  The Demand Integration team can help coordinate this communication
  - Before accepting the ownership change, Demand Integration must receive email confirmation from both REs agreeing to the details of the change (preferably from the Authorized Representatives (ARs) or the back-up ARs)
    - The email is to be sent to <u>ERCOTLRandSODG@ercot.com</u> and must include at least the following information:
      - Site Code for the SODG
      - Current RE name and DUNS #
      - New RE name and DUNS #
      - Requested PLD (must be at least 30 days into the future and should be coordinated with Demand Integration)
- The new RE must request an updated <u>TDSP Read Generation Metering Registration Form</u> (TDSP Read Form) from the TDSP providing service to the site, unless the site is using an ERCOT-Polled Settlement (EPS) meter
  - $\circ$   $\,$  The updated form must include the new RE name and DUNS #
    - Note that the new RE must have a QSE partnership in place for settlements; if not, the CR will
      not be processed until the QSE is in place, which could delay the PLD
  - The PLD and the meter data start date on the TDSP Read Form must match the requested PLD for the RE change
  - $\circ$  The new RE will provide the updated TDSP Read Form to the current RE to attach to the CR in RIOO
- After the change confirmations are complete, and the updated TDSP Read Form is received, the current RE must submit a CR to request the RE change
  - The CR will update the RE in the RIOO database and will change who can access the SODG data in RIOO – RS from the current RE to the new RE on the requested PLD
  - In the CR, only a description of the change, selection of the new RE, and an attached TDSP Read Form are needed
    - In the "Change Description" box, the current RE should type a note like: "Change the RE for the ['Site Code'] SODG on 'PLD'. Current RE: ['Name and DUNS #']; New RE: ['Name and DUNS #']"
    - $\circ$   $\;$  The updated TDSP Read Form, if needed, must be attached
    - No data panels should be changed
      - The SODG should be transferred with all of the current registration data in place
      - If anything needs to be changed, the new RE can submit a CR after the transfer is complete

#### • Sample RE change submission

| arcot 5                          | Resource Services                                                                                                 |                                                                    |                                        |    |                   | Hello, Donald House | Log Out 🕪 |
|----------------------------------|----------------------------------------------------------------------------------------------------|--------------------------------------------------------------------|----------------------------------------|----|-------------------|---------------------|-----------|
| Gi LUL 🏈<br>Site Code<br>ଭା Home | Start Your Change Req<br>All fields are required unless m<br>What type of change request?<br>Standard @ Ownership | Select " <b>Ownership</b> "<br>for the type of change              |                                        |    |                   |                     |           |
|                                  | What SODG is this change for today?<br>EMAILTST – EMAIL_TEST<br>Requested Production Load                         | Select the SODG from th                                            | e dropdown list                        | ]  |                   |                     |           |
|                                  | 12-11-2024 × 📋                                                                                                    |                                                                    |                                        |    |                   |                     |           |
|                                  | Who can we contact about this                                                                                     | change request?                                                    |                                        |    |                   |                     |           |
|                                  | Donald House                                                                                                    |                                                                    |                                        |    |                   |                     |           |
|                                  | Email                                                                                                    |                                                                    |                                        |    |                   |                     |           |
|                                  | fake@email.com                                                                                                    |                                                                    |                                        | Г  |                   |                     |           |
|                                  | Phone Number                                                                                                    |                                                                    |                                        |    | Click Let's Get S | tarted to           | o         |
|                                  | 555-867-5309                                                                                                    |                                                                    |                                        |    | may a ta the CO   | DC List             | _         |
|                                  | Change Description                                                                                                |                                                                    |                                        |    | move to the SO    | DG LIST             |           |
|                                  | Change the RE for the EMAILTST SODG on 12,                                                                        | /11/2024. Current RE: MARLIN SOLAR LLC, DUNS #0801184113000; New R | E MP2 ENERGY LLC, DUNS #8330528193000. |    | screen            |                     |           |
|                                  |                                                                                                    | Characters Remaining 255                                           |                                        | 10 |                   |                     |           |
|                                  |                                                                                                    |                                                                    |                                        |    |                   | Let's Get Star      | ted       |

| ercot 🛱                  | Resource Services                                                                                                    | Hello, Donald House Log Out 🕪   |
|--------------------------|----------------------------------------------------------------------------------------------------|---------------------------------|
| Site Code<br>EMAILTST    | List View Site Details Metering - TDSP Information Unit Details Mapping Information Settlement Only Distribution Generator |                                 |
| ଯ Home<br>My Change Info | View                                                                                                    | Click <b>Start</b> to open the  |
| Attachments<br>SODG      | Site Details                                                                                                    | Site Details panel              |
|                          | Metering - TDSP Information                                                                                                | Start                           |
|                          | Mapping Information                                                                                                    | Start                           |
|                          | Back                                                                                                    | Continue Done or Check Progress |

• NOTE: For an ownership change, the user can edit the RE name but cannot edit any other information in the data panels

| arcat          | Resource Services                                  |                             |                   | Hello, Donald House Log Out @            |
|----------------|----------------------------------------------------|-----------------------------|-------------------|------------------------------------------|
|                | List View Site Details Metering - TDSP Information | Unit Details Mapping Inform | ation             |                                          |
| EMAILTST       | Site Details                                       |                             |                   |                                          |
| යා Home        |                                                    |                             |                   |                                          |
| My Change Info | Back                                               |                             |                   | Save and Continue Done or Check Progress |
| Attachments    | EMAIL_TEST                                         |                             |                   |                                          |
| SODG           | Prod Load 12-11-2024                               | RIOORS                      |                   |                                          |
|                | MP2 ENERGY LLC (RE)                                |                             | The current RF    |                                          |
|                | DUNS: 8330528193000                                | MARLIN SOLAR LLC (RE)       | nome and DUNE #   |                                          |
|                | Resource DUNS Number<br>8330528193000              |                             | name and DONS #   |                                          |
|                |                                                    | 0801184113000               | are pre-populated |                                          |
|                | Site Name                                          | EMAN TERT                   |                   |                                          |
| Use the t      | type-ahead feature to                              | EMAL_TEST                   |                   |                                          |
| ontor the      |                                                    | EMAILTST                    |                   |                                          |
| enterthe       | e new RE name; when                                |                             |                   |                                          |
| selected,      | , the DUNS # will also                             |                             |                   |                                          |
| be popul       | lated                                              | NEWSODG                     |                   |                                          |
|                |                                                    |                             |                   |                                          |
|                | Street Address                                     |                             |                   |                                          |
|                |                                                    | 14                          |                   |                                          |
|                | City<br>Pote Rose Way                              |                             |                   |                                          |
|                |                                                    | Pete Rose Way               |                   |                                          |
|                | State                                              |                             |                   |                                          |
|                |                                                    | тх                          |                   |                                          |
|                | Zip                                                |                             |                   |                                          |
|                |                                                    | 91185                       |                   |                                          |
|                | County                                             |                             |                   |                                          |
|                | Select                                             | Starr                       |                   |                                          |
|                |                                                    |                             |                   |                                          |
|                | 2003 Congestion Management Zone                    |                             |                   |                                          |
|                | effect 🗸                                           | West                        |                   |                                          |
|                | Additional Site Information                        |                             |                   |                                          |
|                | In-Service Date (Production Load Date)             |                             |                   |                                          |
|                | ×                                                  | 03-01-2024                  |                   | Click Done or Check Progress             |
|                | Stop Service Date                                  |                             |                   | to continue                              |
|                |                                                    |                             |                   |                                          |
|                |                                                    |                             |                   |                                          |
|                | васк                                               |                             |                   | Save and Continue Done or Check Progress |

| ercot <i>≌</i> ;          | Resource Services                 |     |                          |  |  |  |
|---------------------------|-----------------------------------|-----|--------------------------|--|--|--|
| Site Code<br>EMAILTST     | Everythi                          |     | ng looks good!           |  |  |  |
| යා Home<br>My Change Info | Click <b>Attachments</b> to add t | the | tribution Generator Edit |  |  |  |
| Attachments<br>SODG       | updated TDSP Read Form            |     | Continue                 |  |  |  |

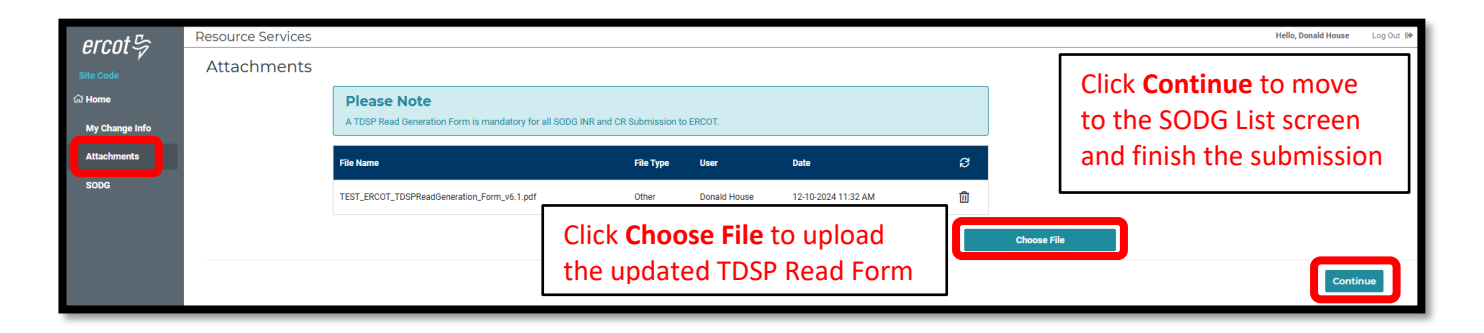

| ercot 5        | Resource Services                                                                   | Hello, Donald House          | Log Out 🕪 |
|----------------|-------------------------------------------------------------------------------------|------------------------------|-----------|
| Site Code      | List View Site Details Metering - TDSP Information Unit Details Mapping Information |                              |           |
| EMAILTST       | Settlement Only Distribution Generator                                              |                              |           |
| ය Home         |                                                                                     |                              |           |
| My Change Info | View                                                                                |                              | View      |
| Attachments    | Site Details                                                                        |                              | Edit      |
| SODG           | Makalan 2000 Information                                                            |                              | Chart     |
|                | weeling - rosin incrnsion                                                           |                              | Start     |
|                | Unit Details                                                                        |                              | Start     |
|                | Mapping Information                                                                 | Click Done or Check Progress | Start     |
|                |                                                                                     |                              |           |
|                | Back                                                                                | Continue Done or Check Pi    | ogress    |

| ercot∽                | Resource Services |                                        |                       |          | н | Hello, Donald House | Log Out 🕪 |
|-----------------------|-------------------|----------------------------------------|-----------------------|----------|---|---------------------|-----------|
| Site Code<br>EMAILTST |                   | Everything looks good!                 |                       |          |   |                     |           |
| ය Home                |                   | Settlement Only Distribution Generator |                       | Edit     |   |                     |           |
| My Change Info        |                   | ✓ Site Details Revisit                 | Click <b>Continue</b> | _        |   |                     |           |
| Attachments           |                   |                                        |                       |          |   |                     |           |
| SODG                  |                   |                                        |                       | Continue |   |                     |           |
|                       |                   |                                        |                       |          |   |                     |           |

• Final screen to complete submission (after clicking **Done or Check Progress** and then **Continue**)

| ercot. <sup>D</sup>   | Resource Services                 |                       |                                         |                                                                                    |                                                                         | Hello, Donald House Log Out @                            |
|-----------------------|-----------------------------------|-----------------------|-----------------------------------------|------------------------------------------------------------------------------------|-------------------------------------------------------------------------|----------------------------------------------------------|
| Site Code<br>EMAILTST | RSCR 7380 Pro<br>OWNER_CHANGE 12  | oduction Load Date    | Settlement Only Generator<br>EMAIL_TEST |                                                                                    |                                                                         |                                                          |
| ය Home                |                                   |                       |                                         |                                                                                    |                                                                         | Download SODC Data Submit to ERCOT                       |
|                       | My Change Info                    | )                     |                                         |                                                                                    |                                                                         |                                                          |
|                       | Go Back To Section                |                       |                                         |                                                                                    |                                                                         |                                                          |
|                       | Requested Production Load Da      | ite                   |                                         | 12-11-2024                                                                         |                                                                         |                                                          |
|                       | Contact Name                      |                       |                                         | Donald House                                                                       |                                                                         |                                                          |
|                       | Email                             |                       |                                         | fake@email.com                                                                     |                                                                         |                                                          |
|                       | Phone Number                      |                       |                                         | 555-867-5309                                                                       |                                                                         |                                                          |
|                       | Description of your Change Rec    | quest                 |                                         | Change the RE for the EMAILTST SODG on 12<br>DUNS #0801184113000; New RE: MP2 ENER | (11/2024. Current RE: MARLIN SOLAR LLC,<br>3Y LLC, DUNS #8330528193000. |                                                          |
|                       | Attachments                       |                       |                                         |                                                                                    |                                                                         |                                                          |
|                       | Go Back to Section                |                       |                                         |                                                                                    |                                                                         |                                                          |
|                       | File Name                         | File                  | Туре                                    | User                                                                               | Attached On                                                             |                                                          |
|                       | TEST_ERCOT_TDSPReadGener          | ration_Form_v6.1.pdf  | Other                                   | Donald House                                                                       | 12-10-2024 11:32 AM                                                     |                                                          |
|                       | Site Details                      |                       |                                         |                                                                                    |                                                                         |                                                          |
|                       | Go Back to Section                |                       |                                         |                                                                                    |                                                                         |                                                          |
|                       |                                   |                       |                                         | Before                                                                             | After                                                                   |                                                          |
|                       |                                   |                       |                                         | MARLIN SOLAR LLC (RE)                                                              | MP2 ENERGY LLC (RE)                                                     |                                                          |
|                       | Resource Entity Name              |                       |                                         | MARLIN SOLAR LLC (RE)                                                              | MP2 ENERGY LLC (RE)                                                     |                                                          |
|                       | Resource DUNS Number              |                       |                                         | 0801184113000                                                                      | 8330528193000                                                           |                                                          |
|                       | Is there anything else we need to | know about this chang | ø?                                      |                                                                                    |                                                                         | Click <b>Submit to ERCOT</b><br>to finish the submission |
|                       |                                   |                       |                                         |                                                                                    |                                                                         | Download SODG Data Submit to ERCOT                       |

• On the PLD, the Demand Integration team will verify that the RE change has taken place and will ask the new RE to verify that they can view the SODG data in RIOO – RS

## **Stopping an existing SODG**

To stop an existing SODG, only the Stop Service Date on the Site Details panel needs to be updated

- The Stop Service Date needs to be a PLD coordinated with the ERCOT Demand Integration team (ERCOTLRandSODG@ercot.com)
- The rest of the CR process is the same as when updating an SODG
  - An updated TDSP Read Form is not needed
- NOTE: Once the Stop Service Date is populated in the CR, the user cannot edit any other information in the data panels
  - After the CR is submitted, no other CRs can be created for this SODG
  - If a mistake is noticed before the PLD, the RE can contact ERCOT Demand Integration to request for the CR to be canceled

| aroot                 | Resource Services                                                                            |                                         |                                    | Hello, Donald House Log Out              | t 🕞 |
|-----------------------|----------------------------------------------------------------------------------------------|-----------------------------------------|------------------------------------|------------------------------------------|-----|
|                       | List View Site Details Metering - TDSP Inf                                                   | ormation Unit Details Mapping Informati | in                                 |                                          |     |
| Site Code<br>EMAILTST |                                                                                              |                                         |                                    |                                          |     |
| යා Home               | Site Details                                                                                 |                                         |                                    |                                          |     |
| My Change Info        | Back                                                                                         |                                         |                                    | Save and Continue Done or Check Progress |     |
| Attachments           | EMAIL_TEST                                                                                   |                                         |                                    |                                          |     |
| SODG                  | Prod Load 12-04-2024                                                                         | RIOORS                                  |                                    |                                          |     |
|                       | Resource Entity Name                                                                         |                                         |                                    |                                          |     |
|                       |                                                                                              | MARLIN SOLAR LLC (RE)                   |                                    |                                          |     |
|                       |                                                                                              |                                         |                                    |                                          |     |
|                       | Resource DUNS Number                                                                         |                                         |                                    |                                          |     |
|                       |                                                                                              | 0801184113000                           |                                    |                                          |     |
|                       | Site Name                                                                                    |                                         |                                    |                                          |     |
|                       |                                                                                              | EMAIL_TEST                              |                                    |                                          |     |
|                       | Site Code                                                                                    |                                         |                                    |                                          |     |
|                       | EMAILTST                                                                                     | EMAILTST                                |                                    |                                          |     |
|                       |                                                                                              |                                         |                                    |                                          |     |
|                       | Unit Name                                                                                    |                                         |                                    |                                          |     |
|                       |                                                                                              | NEWSODG                                 |                                    |                                          |     |
|                       |                                                                                              |                                         |                                    |                                          |     |
|                       | Address                                                                                      |                                         |                                    |                                          |     |
|                       | Street Address                                                                               |                                         |                                    |                                          |     |
|                       |                                                                                              | 14                                      |                                    |                                          |     |
|                       | City                                                                                         |                                         |                                    |                                          |     |
|                       | Pete Rose Way                                                                                | Pete Rose Way                           |                                    |                                          |     |
|                       |                                                                                              |                                         |                                    |                                          |     |
|                       | State                                                                                        |                                         |                                    |                                          |     |
|                       | Select V                                                                                     | ТХ                                      |                                    |                                          |     |
|                       |                                                                                              |                                         |                                    |                                          |     |
|                       | Zip                                                                                          |                                         |                                    |                                          |     |
|                       |                                                                                              | 91185                                   |                                    |                                          |     |
|                       | County                                                                                       |                                         |                                    |                                          |     |
|                       | Select V                                                                                     |                                         |                                    |                                          |     |
|                       |                                                                                              | Starr                                   |                                    |                                          |     |
|                       | 2020 October 1 - Management 7                                                                |                                         |                                    |                                          |     |
|                       | Select V                                                                                     |                                         |                                    | 1                                        |     |
|                       |                                                                                              | Lico the colondary                      | a coloct the requested Stop        |                                          |     |
|                       | Additional City Information                                                                  | Use the calendar                        | o select the requested <b>Stop</b> |                                          |     |
|                       | Additional Site Information                                                                  | Service Date (PLD                       | ): reminder to coordinate the      |                                          |     |
|                       | In-Service Date (Production Load Date)                                                       |                                         |                                    |                                          |     |
|                       | ^ W                                                                                          | date to align with                      | a production model load            |                                          |     |
|                       | Stop Service Date                                                                            |                                         |                                    | 1                                        |     |
|                       | If you enter a Stee Date you cannot make an other change                                     | es on this                              |                                    |                                          |     |
|                       | Change Request. Stopping this unit will remove your ability<br>this unit after the Stop Date | to view/modify                          |                                    |                                          |     |
|                       | If you enter a Stop Date, you cannot make any other changes on t                             | his Change                              |                                    |                                          |     |
|                       | Request. Stopping this unit will remove your ability to view/modify<br>Stop Date.            | y this unit after the                   |                                    |                                          |     |
|                       |                                                                                              |                                         |                                    |                                          |     |
|                       |                                                                                              |                                         |                                    |                                          |     |
|                       | Back                                                                                         |                                         |                                    | Save and Continue Done or Check Progress |     |

# After submitting Change Request

### **Change Request status**

In addition to the Recent News updates on the CR dashboard, the CR submitter will receive automated emails from ERCOT with status updates as the request moves through the modeling process as well as any requests for revisions to the CR.

- Status update text on the CR dashboard for a submitted CR include:
  - Your change request is waiting for review at ERCOT (Pending Review)
    - The user can still withdraw the CR when in this status
  - o ERCOT is in the process of reviewing your change request (In Review)
    - ERCOT changes to this status after completing an initial review of the submission
      - User can't make updates when the CR is in this status
      - If corrections are required, ERCOT will return the CR to the submitter
        - The user will see a new message on the CR dashboard stating Your change request has been returned to you by ERCOT. You will find instructions on what ERCOT needs when you open the change request.
      - Sample of returned CR message

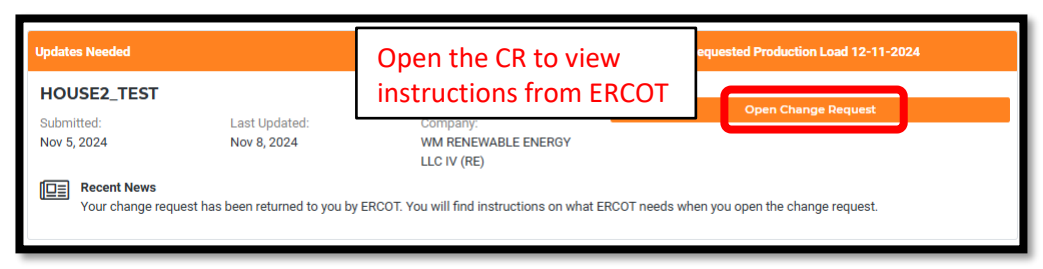

• Instructions are included when the CR is opened

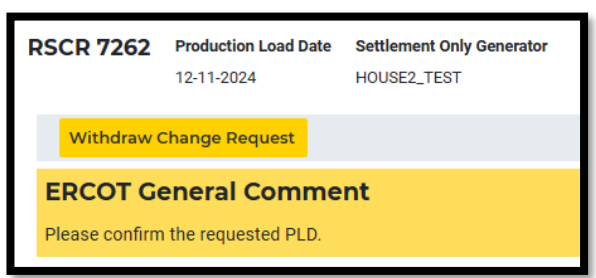

- Your change request was reviewed at ERCOT and is now ready to be modeled in NMMS (Ready for Modeling)
  - ERCOT changes to this status after the modeling request has been submitted
  - The modeling request is pending testing and approval
- Your change request has been modeled in NMMS (Modeled)
  - ERCOT changes to this status after the modeling request has been fully tested and approved for the requested model load snapshot (usually 2-3 weeks before the PLD)

#### **Confirming updated SODG in production Network Model**

After the PLD for the CR, the submitter is encouraged to verify that the updates are visible in the SODG Site data in RIOO-RS. ERCOT will verify that the SODG changes are in the production Network Model, but it is the responsibility of the RE/QSE to notify ERCOT if they notice any settlements issues related to the SODG CR.

#### **Creating a new SODG**

To create a new SODG, the RE must use the RIOO Interconnection Services application (RIOO – IS), which is accessed using the same RIOO user account. Refer to the **RIOO User Guide – Creating a New SODG** on the <u>Distributed Generation webpage</u> for details.

| ercnt 🖙 | RIOO                                |                                             | Hello, Donald House | My Account 🔒 |
|---------|-------------------------------------|---------------------------------------------|---------------------|--------------|
|         |                                     |                                             |                     |              |
| යි Home | See Interconnection Services        | Resource Services                           |                     |              |
|         | C Update or add registration data   | Update or view your existing resource data. |                     |              |
|         |                                     |                                             |                     |              |
|         | Go to Interconnection Services - IS | SODG                                        | Load Resource       |              |
|         |                                     | 1                                           |                     |              |
|         | Go to Interconnection Services - IS | SODG Generation                             | Load Resource       |              |

# **Troubleshooting RIOO issues**

#### **User account**

If a RIOO user can't access the registration entry screens in RIOO – IS or can't view the existing Resources in RIOO – RS, there are some common reasons for these issues. The list below does not include all possible causes of access problems, but these are the most common issues experienced.

- Users can only make registration changes for REs for which they have a digital certificate with the RIOORS\_M\_Operator role assigned
  - ERCOT can't create the digital certificates or assign the role. This must be done by the RE's User Security Administrator (USA).
- If the user represents multiple REs, they must be sure to use the correct email address when logging into RIOO. Often, accounts are set up with different email addresses for the same user. If this is the case, the user needs to know which email address to use for each RE.
- A RIOO user can't be registered as both an RE and a TDSP on the same account. If the user needs to access RIOO as both types, then separate RIOO accounts must be created for each, and a different email address must be used for each account.

#### Problems viewing data or completing submissions

Although the user may be able to access the RIOO application, sometimes the session becomes stale and needs to be refreshed to view data correctly or to complete a submission. This often leads to the user being stuck in a loop of being sent back to the login screen or the main dashboard when navigating through the application.

- If the user experiences such an issue, and after any application outage (planned or unplanned), the user should logout of the application, clear their browser history cache, and then log back into the application.
  - $\circ$  ~ Select "Remember this browser" when logging in
- If the user starts a CR but doesn't attempt to submit it until sometime later (multiple days or more into the future), the user may not be able to submit the CR due to changes in the application from an update release or other registration data and/or network model changes that happened after the CR was started.
  - Data edits may not be validated, and the data panels won't turn "green" even if all the required fields have been populated
  - The user may not be able to access the E-sign panel or to complete the payment processing
  - $\circ$   $\;$  Any of these issues prevent the "submit" button from being activated  $\;$
  - o The logout/login process above is recommended to resolve any of these issues
  - If this doesn't work, the submission may have to be canceled/withdrawn and a new submission will be needed
- If the payment process has been completed, but the user can't submit the CR, there may be an issue with the third-party payment vendor. Sometimes, the payment confirmation isn't sent correctly from the vendor to ERCOT.
  - If this occurs, the RIOO team can verify if the payment was received by the vendor. If payment was
    received, then the RIOO team will manually update the payment status in the database. This will allow
    the user to submit the CR.

### **Reporting issues**

Any access problems, functionality issues, or suggestions for improvements to the application can be sent via email to <u>RIOO-Help@ercot.com</u> and <u>ERCOTLRandSODG@ercot.com</u>. Significant updates to the application may be communicated through market notices.